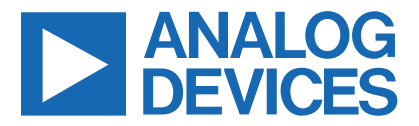

Click <u>here</u> to ask an associate for production status of specific part numbers.

### Evaluates: DS2478

**DS2478 Evaluation Kit** 

#### **General Description**

The DS2478 evaluation system (EV system) provides the hardware and software necessary to exercise the features of the DS2478. The EV system consists of five DS2478/DS28E40/DS28C40 devices in a 10-pin TDFN package, two DS9121ATB+ TDFN socket boards along with a DS9481P-300# USB-to-I<sup>2</sup>C/1-Wire<sup>®</sup> adapter. The evaluation software runs under Windows<sup>®</sup> 10, Windows 8, and Windows 7 operating systems, both 64-bit and 32-bit versions. It provides a convenient user interface to exercise the features of the DS2478 in conjunction with DS28E40 or DS28C40.

#### **DS2478 EV Kit Files**

| FILE                                                  | DESCRIPTION          |
|-------------------------------------------------------|----------------------|
| DS2478_Evaluation_Kit_Lite_<br>Version_Setup_V1_0.exe | Installation Package |

#### **Benefits and Features**

- Demonstrates the Features of the DS2478 DeepCover<sup>®</sup> ECDSA Secure 1-Wire and I<sup>2</sup>C Authenticators.
- Communication is Logged to Aid Firmware Designer's Understanding of DS2478 and the DS28E40/DS28C40 Authenticators
- 1-Wire/I<sup>2</sup>C USB Adapter Creates a Virtual COM Port on any PC
- Fully Compliant with USB Specification v2.0
- Software Runs on Windows 10, Windows 8, and Windows 7 for both 64-Bit and 32-Bit Versions
- 3.3V ±3% 1-Wire Operating Voltage
- Evaluation Software Available by Request

Ordering Information appears at end of data sheet.

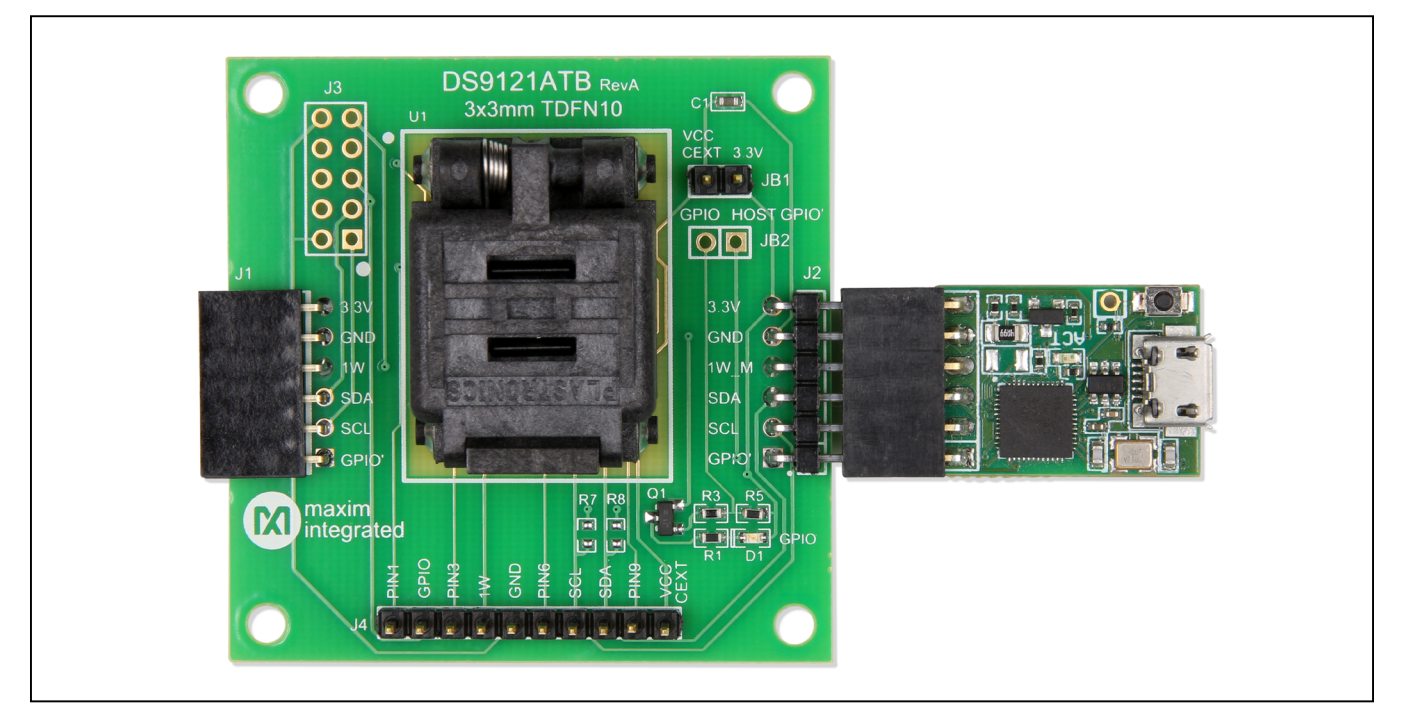

1-Wire and DeepCover are registered trademarks of Maxim Integrated Products, Inc. Windows is a registered trademark and registered service mark of Microsoft Corporation.

319-100885; Rev 1; 3/22

© 2022 Analog Devices, Inc. All rights reserved. Trademarks and registered trademarks are the property of their respective owners. One Analog Way, Wilmington, MA 01887 U.S.A. | Tel: 781.329.4700 | © 2022 Analog Devices, Inc. All rights reserved.

### **DS2478 EV Kit Board Photo**

## Evaluates: DS2478

#### **DS2478 EV Kit Contents**

| QTY | DESCRIPTION                                                |
|-----|------------------------------------------------------------|
| 5   | DS2478ATB/VY+ DeepCover Secure Coprocessor<br>(10 TDFN)    |
| 5   | DS28E40ATB/VY+ DeepCover Secure<br>Authenticator (10 TDFN) |
| 5   | DS28C40ATB/VY+ DeepCover Secure<br>Authenticator (10 TDFN) |
| 2   | DS9121ATB+ Socket Board (10 TDFN)                          |
| 1   | DS9481P-300# USB to I <sup>2</sup> C/1-Wire Adapter        |
| 1   | USB Type-A to Micro-USB Type-B Cable                       |

#### **Quick Start**

This section includes a list of recommended equipment and instructions to set up the Windows-based PC for the evaluation software.

#### **Required Equipment**

- DS9481P-300# USB to I<sup>2</sup>C/SPI/1-Wire Adapter (included)
- DS9121ATB+ socket board (two included)
- DS28E40ATB/VY+ (five devices included)
- DS28C40ATB/VY+ (five devices included)

- DS2478ATB+ (five devices included)
- USB Type A to Micro-USB Type B cable (included)
- PC with a Windows 10, Windows 8, or Windows 7 operating system (64 bit or 32 bit) and a spare USB 2.0 or higher port
- Download <u>DS2478 Evaluation kit software light</u> version or request full DS2478 Evaluation kit developer software.

**Note:** In the following sections, software-related items are identified by **bolding**. Text in **bold** refers to items directly from the EV kit software. Text in **bold and underlined** refers to items from the Windows operating system

#### Hardware Setup and Driver Installation

Use the following steps on a Windows 10 PC to set up the DS2478 EV kit hardware/software:

- Download and unzip the DS2478\_Evaluation\_Kit\_ Lite\_Version\_Setup\_V1\_0\_0 file or the latest version. NOTE: Running the setup from within the zip window without fully extracting it may cause installation issues. Make sure that the files are unzipped to a folder before proceeding.
- In a file viewer (Figure 1), double click on the DS2478\_ Evaluation\_Kit\_Lite\_Version\_Setup\_V1\_0\_0.exe file to begin the installation.

| 📙   🛃                        | 📙 🚽 🛛 Install                             |         |                | _  |          | ×   |
|------------------------------|-------------------------------------------|---------|----------------|----|----------|-----|
| File                         | Home Share View                           |         |                |    |          | ~ 🕐 |
| $\leftarrow \   \rightarrow$ |                                           | ري<br>ا | Search Install |    |          | Q   |
|                              | Name                                      | Date    | modified       | Ту | /pe      |     |
| 📌 Qı                         | 🔯 DS2478_Evaluation_Kit_Lite_Version_Setu | 6/23    | /2021 3:27 PM  | A  | pplicati | on  |
| <b>6</b> Oı                  |                                           |         |                |    |          |     |
| 💻 m                          |                                           |         |                |    |          |     |
| 💣 Ni                         |                                           |         |                |    |          |     |
| 💻 (                          |                                           |         |                |    |          |     |
|                              |                                           |         |                |    |          |     |
|                              |                                           |         |                |    |          |     |
|                              |                                           |         |                |    |          |     |
|                              |                                           |         |                |    |          | ,   |
| 1 item                       | State: 🎎 Shared                           |         |                |    |          |     |

Figure 1. File Viewer

3) The setup wizard opens, click <u>Next</u> as shown in Figure 2.

| 🔞 Setup - DS28C40 DS28E40 D                                 | S2478 Evaluation_Kit Lite V                                      | ersion —                       |        |
|-------------------------------------------------------------|------------------------------------------------------------------|--------------------------------|--------|
| Select Additional Tasks<br>Which additional tasks should    | d be performed?                                                  |                                |        |
| Select the additional tasks yo<br>DS28E40 DS2478 Evaluation | ou would like Setup to perfor<br>_Kit Lite Version, then click N | m while installing DS:<br>ext. | 28C40  |
| Install DS9481P-300 driv                                    | ver                                                              |                                |        |
| Additional shortcuts:                                       |                                                                  |                                |        |
| Create desktop icon                                         |                                                                  |                                |        |
| Start menu icons:                                           |                                                                  |                                |        |
| Create uninstall icon                                       |                                                                  |                                |        |
|                                                             |                                                                  |                                |        |
|                                                             |                                                                  |                                |        |
|                                                             |                                                                  |                                |        |
|                                                             |                                                                  |                                |        |
|                                                             |                                                                  | <u>N</u> ext >                 | Cancel |

Figure 2. DS2478 Setup Wizard

# Evaluates: DS2478

- 4) Follow the instructions in the wizard and click <u>Next</u> to install the EV kit software and required drivers (Figures 3 and 4).
- 5) Wait for the installation to complete and **launch** the program if desired after completion (Figure 5).

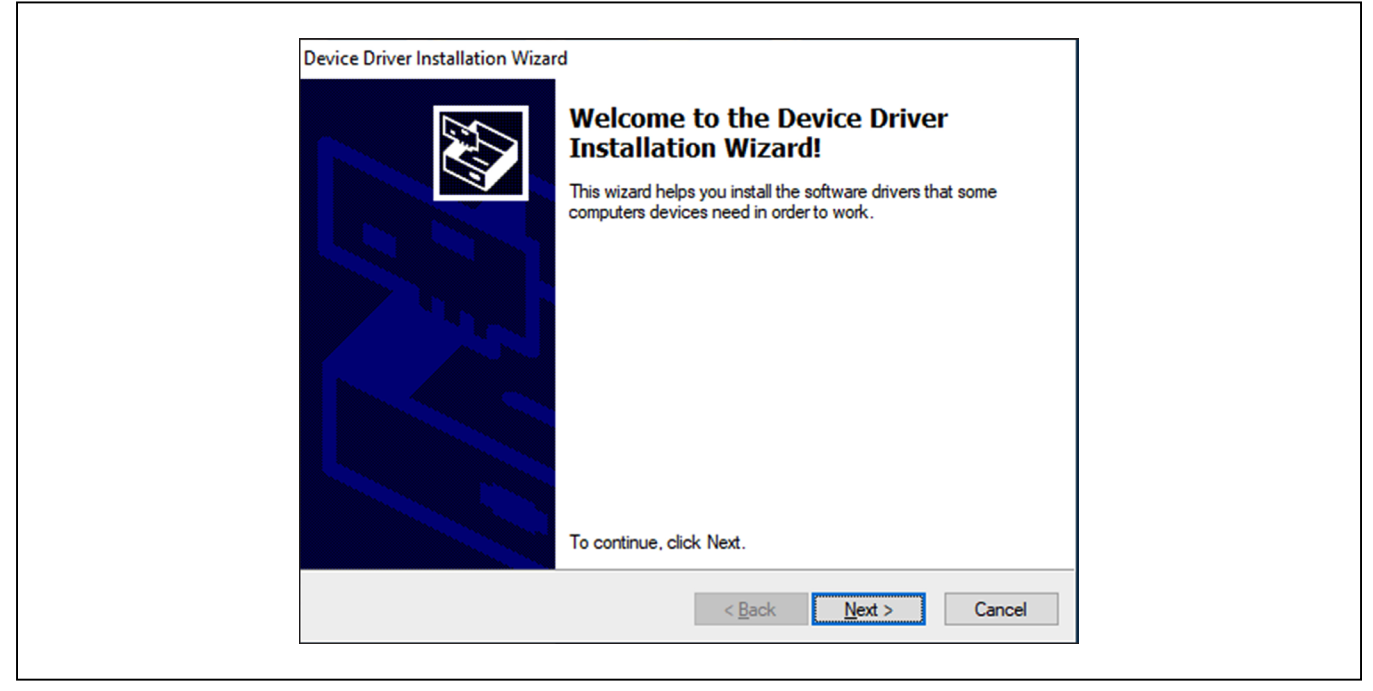

Figure 3. DS9481P-300# Driver Installation

| Completing the De<br>Installation Wizard                                                                | vice Driver<br>1                                                                    |   |
|----------------------------------------------------------------------------------------------------|-------------------------------------------------------------------------------------|---|
| The device driver installation wi<br>software for your hardware devi<br>the software you currently have | zard did not update any of your<br>ces because it was not better than<br>installed. |   |
| Driver Name<br>✓ Maxim Integrated Produ                                                                 | Status<br>Ready to use                                                              |   |
| < Back                                                                                                  | Finish Cancel                                                                       | • |

Figure 4. Finish DS9481P-300# Drivers Installation

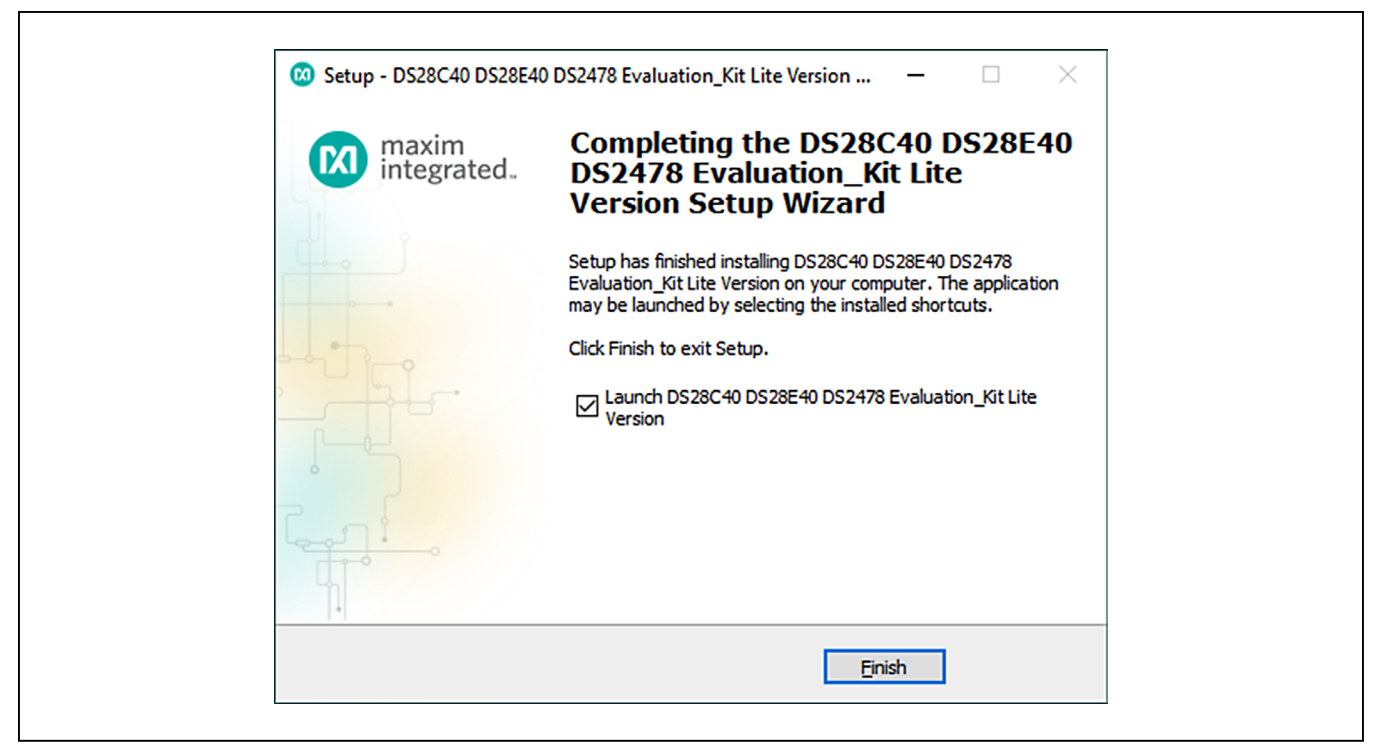

Figure 5. Run Software After Installation

- Use the following steps to plug the DS9481P-300# into the PC with DS9121ATB+ socket board:
  - a) Open the socket and insert a DS2478ATB/VY+ as shown in Figure 6. Note: The plus (+) on the package must be aligned with pin 1 located next to the upper left corner of the socket's marking.
  - b) Close the socket.
  - c) **Connect** the DS9121ATB+ J2 6-pin male plug into the DS9481P-300#6-pin female socket, as shown in Figure 7.
  - d) Insert VCC jumper JB1 (<u>Figure 7</u>) for the DS9121ATB+ board with the DS2478.
  - e) **Connect** the DS2478 EV kit to the PC using a USB Type-A to Micro-USB Type-B cable.
- The DS2478 EV kit program opens and automatically connects to the COM port. This is shown in the status bar shown in Figure 8.
- 8) The DS2478 EV kit supports both the DS28C40 and DS28E40. Follow step 6 to daisy chain an authenticator to the DS2478 coprocessor board. Remove the JB1 jumper from the DS9121ATB+ socket board when using DS28E40.

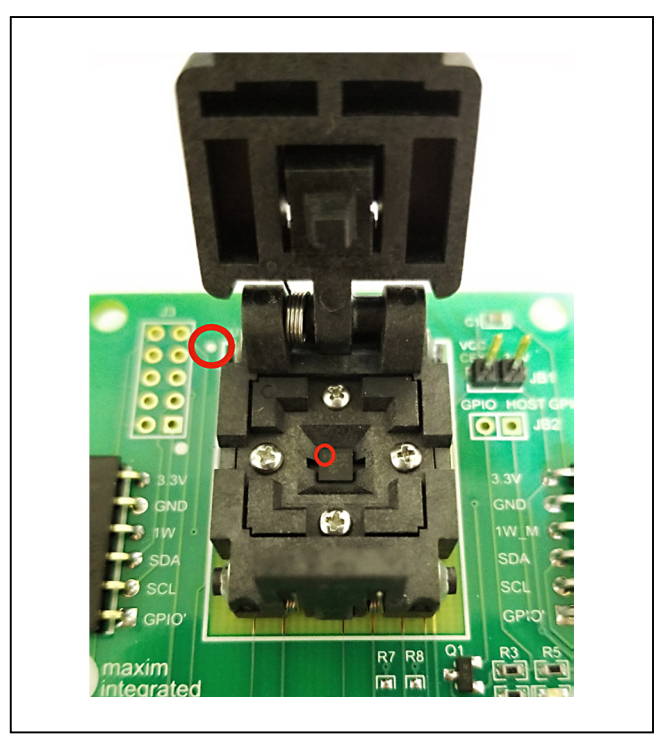

Figure 6. Orientation of the DS2478 in Burn-in Socket

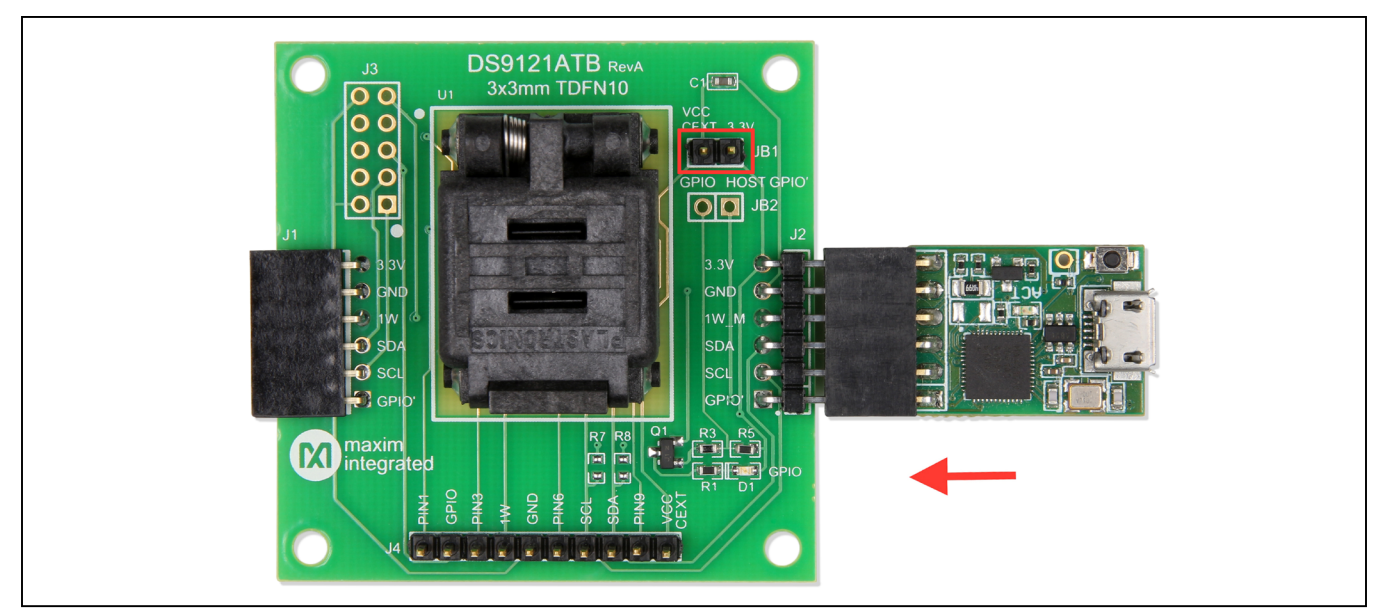

Figure 7. DS9481P-300 and DS9121ATB

| File Edit Settings Help                                                                                                    |                                                                                                    |
|----------------------------------------------------------------------------------------------------|----------------------------------------------------------------------------------------------------|
| Generic Commands     ECDSA Functions     HMAC SHA-256 Functions                                                                                     | Back         Next         Info         Run         Generic Commands           Generic Device Function Commands         The commands used in this section provide basic device functionality. More complex commands that require multiple steps or setup are used in different sections.         1. Read DeviceReturns the device ROM ID and MAN ID         2. Write Memory -Write memory page (no protection)         3. Read MemoryRead memory page (no protection)         4. Set Block. ProtectionSet block protection for specified block. Each block for the user memory contains 2 pages.         5. Get Block. ProtectionGet block protection for specified block. Each block for the user memory contains 2 pages.           6. Read RNGCommand used to read random data from the device.         NG |
| Searching for DS9481P Adapter<br>Adapter not Found. Simulation Only<br>Searching for DS9481P Adapter<br>DS9481 version >1.0 found on port //./COM65 |                                                                                                    |

Figure 8. DS2478 EV Kit Program (Default View Upon Opening)

# Evaluates: DS2478

9) Select DS2478 by going to Settings → Select Device → DS2478 (Figure 9). The Software will connect to the DS2478 and enable the functions to evaluate the device. The connection status can be verified in the data log as shown in Figure 10.

| File Edit                                                                      | Settings Help                                                                       |                                                                                                    |
|--------------------------------------------------------------------------------|-------------------------------------------------------------------------------------|----------------------------------------------------------------------------------------------------|
| Generic Con<br>⊕- ECDSA Fun<br>⊕- HMAC SHA-                                    | Select Device       Adapter Port       Debug Info                                   | DS28C40<br>DS28E40<br>DS28E40<br>DS2478<br>Device Function Commands<br>The commands used in this section provide basic device functionality. More complex commands that require multiple steps or                                                                                                    |
|                                                                                |                                                                                     | <ol> <li>Read DeviceReturns the device ROM ID and MAN ID</li> <li>Write Memory -Write memory page (no protection)</li> <li>Read MemoryRead memory page (no protection)</li> <li>Set Block ProtectionSet block protection for specified block. Each block for the user memory contains 2 pages.</li> <li>Get Block ProtectionGet block protection for specified block. Each block for the user memory contains 2 pages.</li> <li>Read RNGCommand used to read random data from the device.</li> </ol> |
| earching for DS9<br>Idapter not Found<br>Searching for DS9<br>DS9481 version > | 9481P Adapter<br>J. Simulation Only<br>9481P Adapter<br>1.0 found on port //./COM65 |                                                                                                    |

Figure 9. Select Device to Evaluate

# Evaluates: DS2478

| Ele Edit Octioner Hole                                                                               | ation Kit Lite Version                                                                                                    | -                     | <br>^ |
|----------------------------------------------------------------------------------------------------|----------------------------------------------------------------------------------------------------|-----------------------|-------|
| Pile     Edit     Settings     Heip                                                                  | Back       Next       Info       Run       Read II         Read the ROM Options page to get the ROM ID a       ROM ID       ROM ID ID and A control byte to set the device ROM ID and MAN ID are used for multiple computations, aut       Result       Result       < | Device<br>and MAN ID. |       |
| Searching for DS9481P Adapter<br>Adapter not Found. Simulation Only<br>Searching for DS9481P Adapter |                                                                                                    |                       |       |
| <                                                                                                    |                                                                                                    |                       | 3     |

Figure 10. Software Ready

### Evaluates: DS2478

#### **EV Kit Supported Functions**

The DS2478 EV kit program is designed as a usage example. The GUI optionally displays all the device command sequence transactions as well as SHA and ECDSA computations when **Settings**  $\rightarrow$  **Debug Info** is enabled. See Table 1 for descriptions of the functions in the GUI.

#### **Navigating**

The DS2478 EV Kit Lite Program is divided in four sections: The top menu bar, functions selection, command panel and data log.

- **Menu Bar:** Provides access to settings, configuration, hardware selection and other features and information used to support the software operations.
- Functions Panel: Access to the device demonstration sequences.

- **Command Panel:** Sequence output, configuration, and command execution.
- **Data Log:** Provides information for command execution, and software operation.

#### **Connection and Detecting Hardware**

The DS9481P-300# adapter automatically connects to a COM port on software initialization. Alternatively, the adapter can be connected by selecting **Settings**  $\rightarrow$  Adapter Port  $\rightarrow$  Connect.

The DS2478 EV Kit Lite supports both the DS28E40 and DS28C40. The program requires a device selection for correct operation and hardware interface connection. Select the DS2478 to initiate device detection by selecting **Settings**  $\rightarrow$  **Select Device**  $\rightarrow$  **DS2478** (See Figures 9 and 10).

### Table 1. GUI Setup and Usage Flows Supported

| FLOW                    | DESCRIPTION                                                                                                    |
|-------------------------|----------------------------------------------------------------------------------------------------|
| Generic Commands        | Generic non-cryptographic DS2478 commands (e.g., Read Device, Read and Write Memory, Set and Read Protection and RNG function).                                                          |
| ECDSA Functions*        | Examples to set up the device for ECDSA authentication, certificate generation, and verification. Examples for ECDSA encryption, authentication, signature generation, and verification. |
| HMAC SHA-256 Functions* | Examples provided to set up the device for HMAC authentication and verification and for HMAC encryption, authentication, and the SHA-256 generator.                                      |
| Coprocessor Functions*  | When selecting DS28C40 or DS2840 the DS2478 is used as a coprocessor and provides ECDSA and SHA2 tools required to authenticate the DS28E40 or DS28C40.                                  |

\*Available only in full EV kit version.

#### **Ordering Information**

| PART         | ТҮРЕ   |
|--------------|--------|
| DS2478EVKIT# | EV Kit |

#Denotes RoHS compliance.

| DESIGNATOR      | QTY  | DESCRIPTION                                             |
|-----------------|------|---------------------------------------------------------|
| Pack-Out        | 1    | 1-Wire Authenticator EV Kit DS2478EVKIT#                |
| Pack-Out        | 5    | AUTOMOTIVE 1-WIRE AUTHENTICATOR (DS28E40)               |
| Pack-Out        | 5    | AUTOMOTIVE I2C AUTHENTICATOR (DS28C40)                  |
| Pack-Out        | 5    | AUTOMOTIVE I2C COPROCESSOR (DS2478)                     |
| Pack-Out        | 1    | CABLE, USB A-TO-MICRO-B CABLE (1M) 68784-0001           |
| Pack-Out        | 2    | 1W/I2C 3x3MM TDFN SOCKET BOARD DS9121ATB+               |
| Pack-Out        | 1    | DS9481P-300 EVAL KIT# DS9481P-300#                      |
| DS9121ATB+ PCB  | 1    | PCB+, DS9121ATB+                                        |
| J4              | 1    | CONN HEADER VERT 10POS 2.54MM 22284103                  |
| J2              | 0.01 | CONN+, HEADER, 50PS, 100 SGL, R/A, AU TSW-150-08-G-S-RA |
| J1              | 1    | CONN+, RCPT, 100" 6POS, R/A GOLD PPPC061LGBN-RC         |
| U1              | 1    | SOCKET+, IC, TDFN10, 3x3MM, CLAMSHELL 10QH50A13030      |
| Pack-Out        | 1    | LABEL BLANK THT-1-423 0.75 X 0.25                       |
| Pack-Out        | 1    | BAG, STATIC SHIELDZIP4X6, W/ ESD LO                     |
| C1              | 1    | CAP+ 1.5µF                                              |
| D1              | 1    | LED+, GREEN CLEAR, 3.2V, 20MA, 0603 598-8081-107F       |
| JB1             | 0.1  | HEADER 36-40 PINS (CUT TO FIT) 22-28-4363               |
| Populate to JB1 | 1    | SHUNT+, LP W/HANDLE 2 POS 30AU 881545-2                 |
| Q1              | 1    | MOSFET, N-CH ENHANCEMENT BSS138LT1G                     |
| R3              | 1    | 3.3kΩ 1% RESISTOR (0603 PB FREE) ERJ-3EKF3301V          |
| R1, R5          | 2    | RES, 10kΩ 1% 060                                        |

## **DS2478 EV Kit Bill of Materials**

Evaluates: DS2478

## DS2478 EV Kit Schematic Diagram

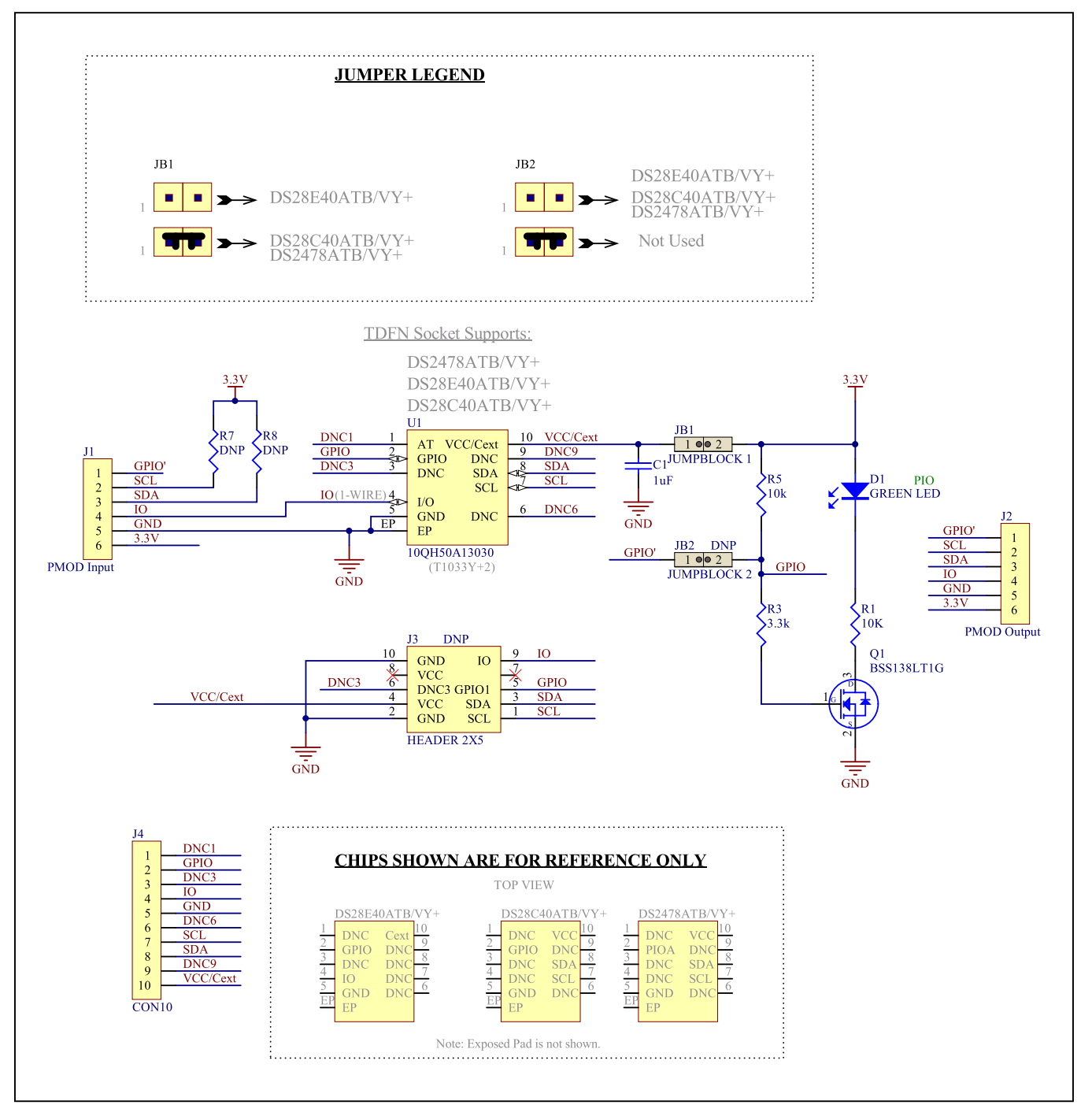

## Evaluates: DS2478

### DS2478 EV Kit PCB Layout Diagrams

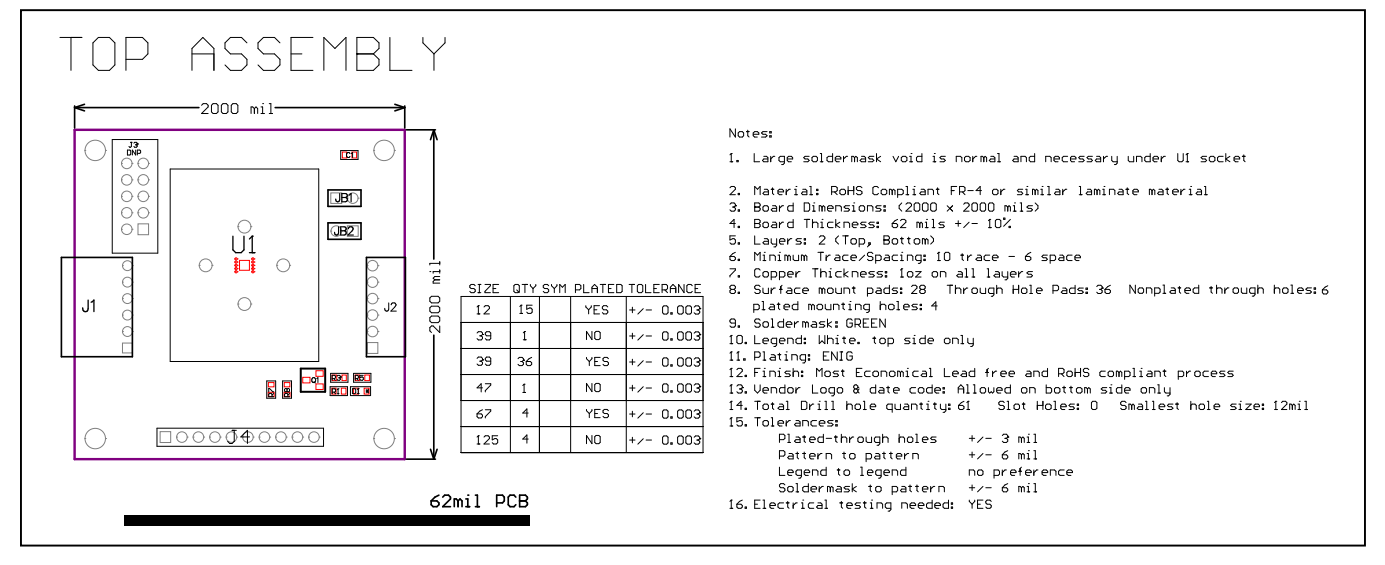

DS2478 EV Kit—PCB Layout Top Assembly

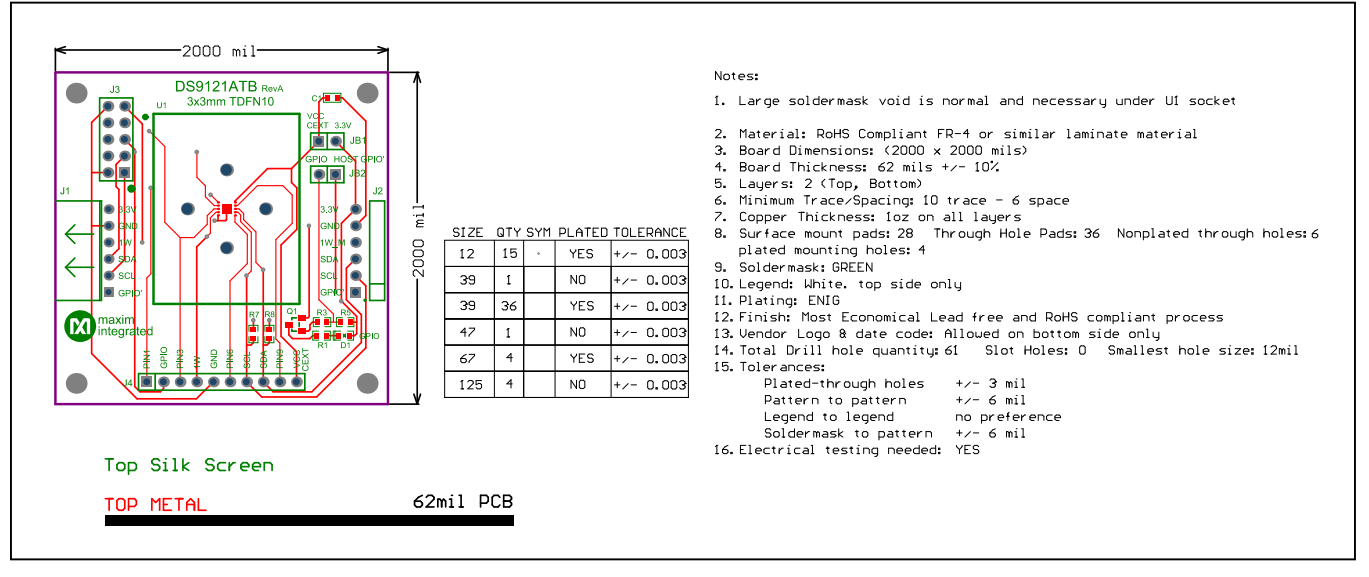

DS2478 EV Kit—PCB Layout Top Silkscreen

# Evaluates: DS2478

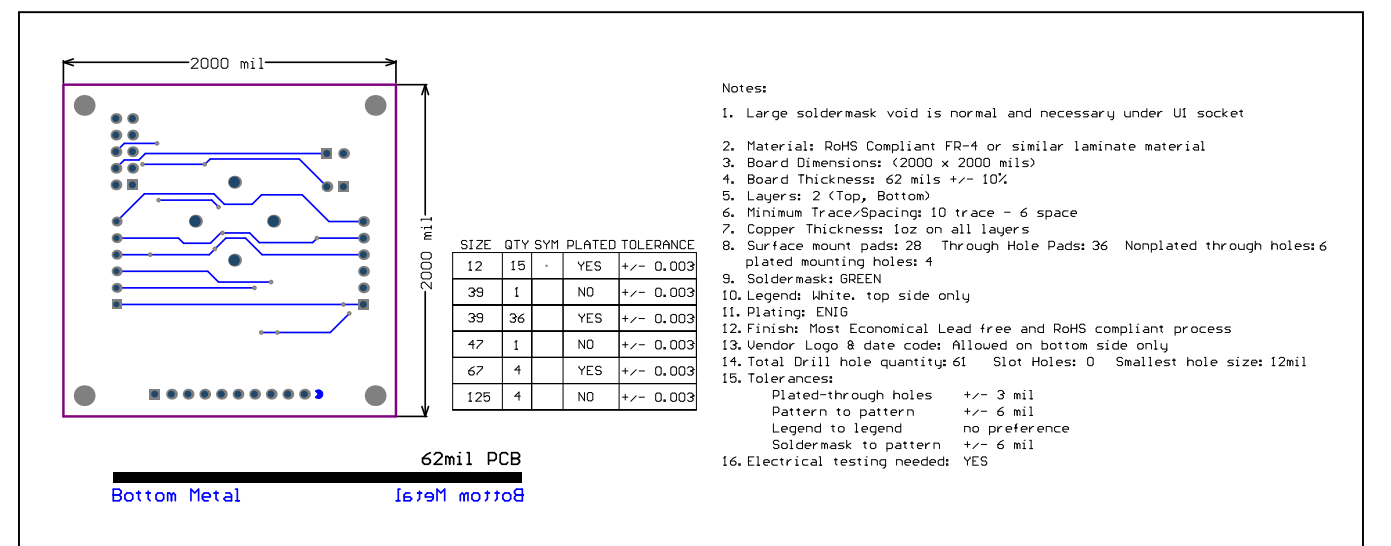

## DS2478 EV Kit PCB Layout Diagrams (continued)

DS2478 EV Kit—PCB Layout Bottom Metal

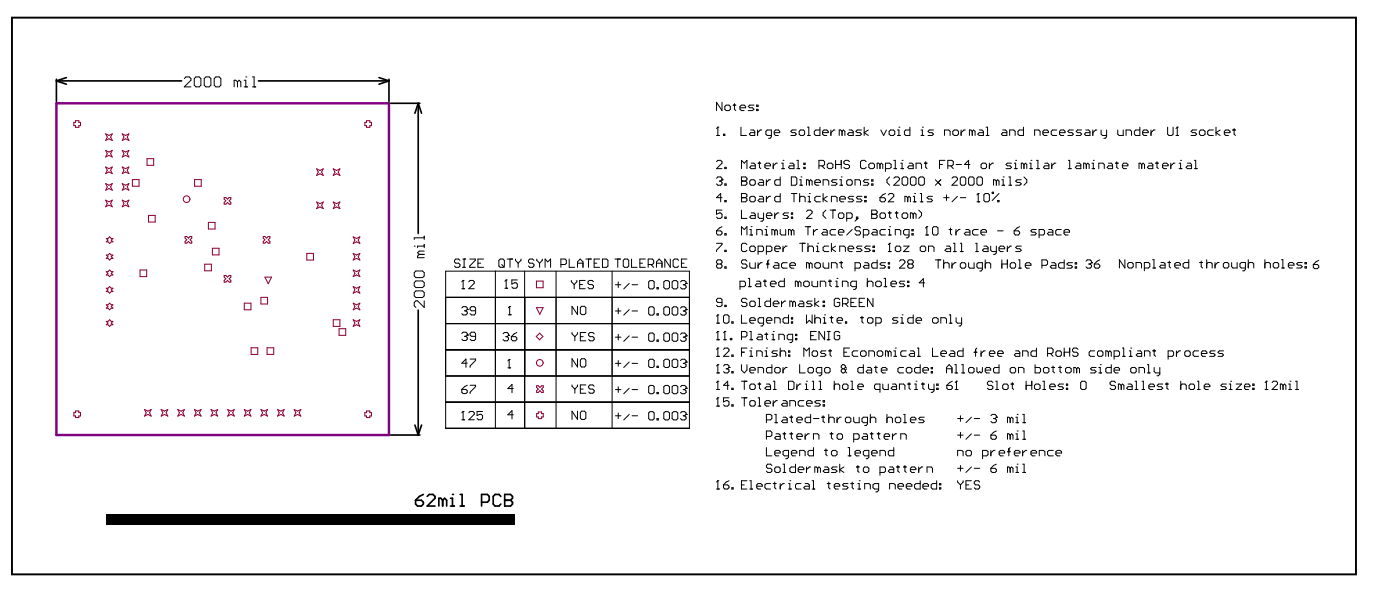

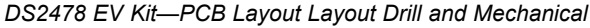

# Evaluates: DS2478

## DS2478 EV Kit PCB Layout Diagrams (continued)

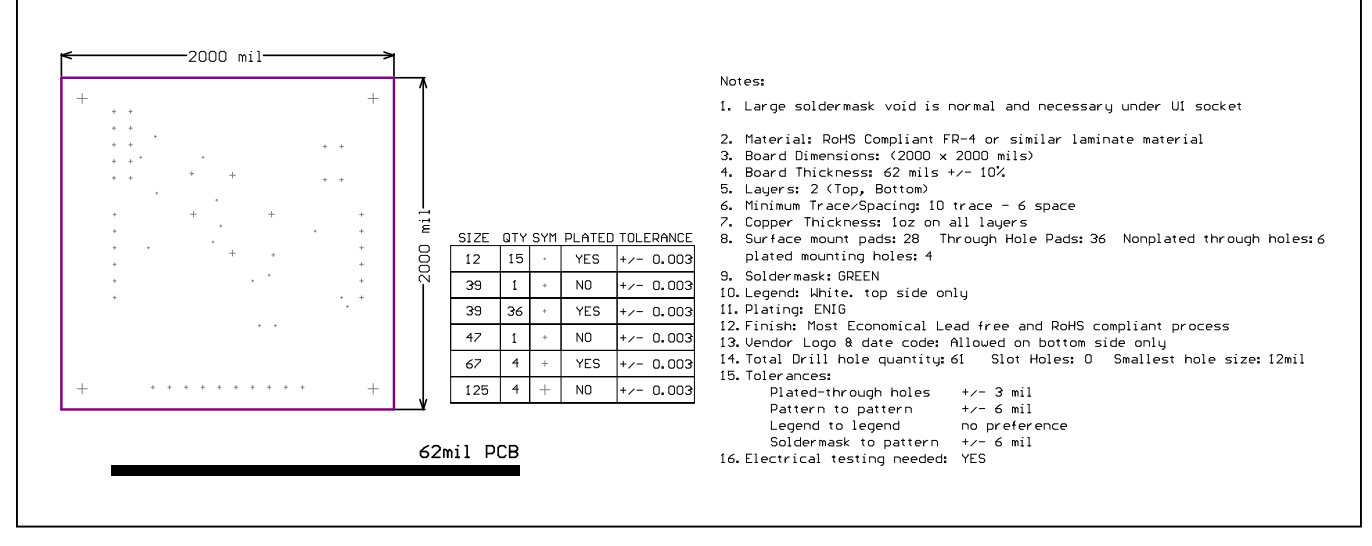

DS2478 EV Kit—PCB Layout Bottom Layer